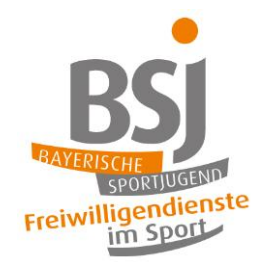

# Freiwillige einstellen im BFD

# Funktionsweise in FWDmanagement

In FWDmanagement durchlaufen die Freiwilligen unterschiedliche Status von der **"Bewerbung"** bis zum **"Dienstende"**. Der Status der Freiwilligen wird in der Spalte "Status", am rechten Bildrand der Übersicht der Freiwilligen anhand einer Zahl angezeigt. Fahren Sie einfach mit der Maus über die Zahl und Ihnen wird die Bedeutung der jeweiligen Statuszahl angezeigt. Mit jedem unten aufgeführten Schritt aktualisiert sich der Status entweder automatisch oder Sie müssen den Status selbstständig aktualisieren.

## Schritt 1: Freiwillige kontaktieren

Kontaktieren

Unter dem Navigationspunkt **"Freiwillige"** können Sie alle eingegangenen **"Bewerbungen"** einsehen. Über die *Optionsfunktion* (3 Punkte rechts) können Sie die **"Bewerbungsübersicht"** der gewünschten Bewerbung öffnen.

Nun öffnen Sie den Reiter "Einsatzorte".

Vorstellung Einsatzorte Vertrag Akte Seminare Bemerkungen Betreuung / Anleitung

Rechts sehen Sie nun wieder die *Optionsfunktion* mit den drei Punkten. Öffnen Sie diese und es wird Ihnen vorgeschlagen, die Bewerberin bzw. den Bewerber zu kontaktieren.

Sollten sich Freiwillige auf beide Dienstarten (FSJ und BFD) beworben haben, wird Ihnen die Bewerbung 2 mal angezeigt (Spalte Dienstart: 1x FSJ, 1x BFD). **Bitte wählen Sie nur die** Bewerbung mit der <u>Dienstart "FSJ"</u> aus. Die Dienstart kann zu einem späteren Zeitpunkt nicht mehr geändert werden!

Klicken Sie **"Kontaktieren"**. Wählen Sie im Pop-up-Fenster die Betreuerin oder den Betreuer aus welche im Dienstjahr für die Freiwilligen zuständig sein wird und schreiben Sie eine Nachricht Ihrer Wahl an die Bewerberin bzw. den Bewerber. Diese Nachricht wird per E-Mail übermittelt.

| fler können Sie den Freiwilligen für eine Stelle kontaktieren. Der<br>reiwillige erhält daraufhin eine E-Mail mit den Kontaktdaten seines<br>Betreuers und der persönlichen Nachricht. |              |                   |  |  |
|----------------------------------------------------------------------------------------------------|--------------|-------------------|--|--|
| Tippen zum Suchen ode                                                                                                    | er auswählen | ~                 |  |  |
|                                                                                                    |              |                   |  |  |
|                                                                                                    |              | 400 Zeichen übrig |  |  |
|                                                                                                    | (            |                   |  |  |

Auch wenn sie bereits Kontakt mit der bewerbenden Person hatten oder die Bewerberln anderweitig kontaktiert haben, müssen Sie die Bewerberln nochmals über das System offiziell kontaktieren. Ansonsten kann der Einstellungsprozess nicht fortgeführt werden!

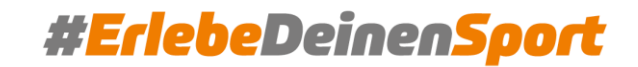

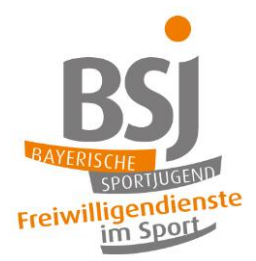

## Schritt 2: Vorstellungsgespräche führen und Vertragsdetails bestimmen

🕸 Verhandlung starten

Sie haben nun die bewerbende Person offiziell kontaktiert.

Führen Sie anschließend selbstständig *Ihren* Bewerbungsprozess (Bewerbungsgespräch, Probearbeiten, ...) durch. Sollten Sie die Person bei sich einstellen wollen, müssen Sie nun den Status der Freiwilligen **selbstständig** anpassen. Hierzu öffnen Sie die **"Bewerbungsübersicht"** der Freiwilligen und gehen erneut auf **"Einsatzorte"**. Über die *Optionsfunktion* in können Sie nun die **"Verhandlung starten"**.

Daraufhin wechselt der Status auf "In Verhandlung".

Freiwillige haben die Möglichkeit ihre persönlichen Daten im eigenen FWDmanagement Login-Bereich unter **"Daten bearbeiten**" zu vervollständigen. Vor dem Übergang in den Status "Vertragseinigung" (2800) gibt es zusätzlich eine Abfrage der vertragsrelevanten Informationen (s. u.).

| Bewerbungsproz                        | zess gestartet vor ei                        | ner Stunde                     |                  |                                                   |                  |
|---------------------------------------|----------------------------------------------|--------------------------------|------------------|---------------------------------------------------|------------------|
| Meine Daten                           | Bewerbungen                                  | Dokumente                      | Seminare         | Erweitert                                         |                  |
| Meine Daten                           |                                              |                                |                  |                                                   |                  |
| Hier findest du e<br>nur angezeigt, w | eine Übersicht deiner<br>venn du deine Daten | Bewerbungsdate<br>bearbeitest. | n. Diese sind fü | r deine gewählten Einsatzstellen sichtbar. Einige | Daten werden     |
|                                       |                                              |                                |                  |                                                   | Daten bearbeiten |
| Vollständiger Na                      | ime                                          |                                |                  | E-Mail Adresse                                    |                  |
| Herr Max Muster                       | rmann                                        |                                |                  | max.mustermann089@gmx.de                          |                  |
|                                       |                                              |                                |                  | Newsletter abonniert: Nein                        |                  |
| Geburtstag                            |                                              |                                |                  | Geburtsort                                        |                  |
| 01.01.2005                            |                                              |                                |                  | München                                           |                  |
| Festnetz                              |                                              |                                |                  | Mobilfunk                                         |                  |
| +12 3456 789                          |                                              |                                |                  | +12 345 6789                                      |                  |
|                                       |                                              |                                |                  | WhatsApp verfügbar: Ja<br>Signal verfügbar: Ja    |                  |
| Adresse                               |                                              |                                |                  | Konfession                                        |                  |
| Maximilianstraße<br>80539 München     | e 1<br>I                                     |                                |                  | katholisch                                        |                  |
| Familienstand                         |                                              |                                |                  | Bankverbindug                                     |                  |
| ledig                                 |                                              |                                |                  | Stadtsparkasse München                            |                  |
|                                       |                                              |                                |                  | IBAN: DE11 2233 4455 6677 8899 10                 |                  |
|                                       |                                              |                                |                  | BIC: 12345678910                                  |                  |
| Sportarten                            |                                              |                                |                  | Officekenntnisse vorhanden                        |                  |
|                                       |                                              |                                |                  |                                                   |                  |

\*Screenshot dargestellt aus Sicht der Freiwilligen

Über die Optionsfunktion der können Sie ebenfalls die Bewerbung ablehnen, sollte ein Vertragsschluss schon zu diesem Zeitpunkt nicht in Frage kommen. Zudem können Sie bei Bedarf die Betreuungsperson in der Einsatzstelle wechseln oder auch die Dienstart wechseln.

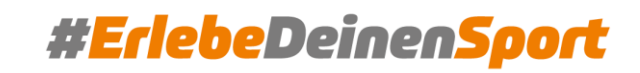

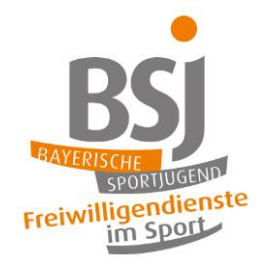

Schritt 3: Vertragseinigung

g 🕑 Vertragseinigung

Im Reiter **"Einsatzorte**" gelangen Sie nun über die drei Punkte zur **"Vertragseinigung**".

Es öffnet sich ein Fenster, in dem alle vertragsrelevanten Informationen abgefragt werden. Wir empfehlen den **Statusübergang gemeinsam mit den Freiwilligen** durchzuführen, da ggf. fehlende Informationen so direkt von den Freiwilligen eingeholt werden können.

| Feldabfrage                                                                                                    |                                                                                                    | Unterkunft                                                                                                    |                                                                                                    |
|----------------------------------------------------------------------------------------------------|----------------------------------------------------------------------------------------------------|----------------------------------------------------------------------------------------------------|----------------------------------------------------------------------------------------------------|
| Bitte prüfen und ergänzen Sie d                                                                                                    | ie Daten                                                                                                    |                                                                                                    |                                                                                                    |
| Überprüfen                                                                                                    |                                                                                                    | Bitte wählen Sie aus,<br>Sozialversicherungs<br>Sachbezugswerte zi                                                                          | Eitte geben Sie eine Unterkunft an<br>s, ob Unterkunft (Keine/Zimmer/Wohnung) stellen. Entsprechend der<br>entgeltverordnung (SvEV) wird für eine gestellte Unterkunft<br>ugrunde gelegt. Die hierfür anfallenden Sozialversicherungsabgaben                                                                      |
| Vertragsbeginn                                                                                                    | LLLLMM.TT                                                                                                    | werden der Einsatzs                                                                                                    | stelle zusätzlich zum Einsatzstellenbeitrag in Rechnung gestellt.                                                                                                    |
|                                                                                                    | Bitte geben Sie<br>ein Datum an                                                                                                    | Veroflegung                                                                                                    |                                                                                                    |
| FSJ: 25.08.2025<br>BFD: 01.09.2025<br>Ist ein Dienstbeginn zu einem a<br>bitte hier ein UND sendet eine li<br>Sollte ein anderes Datum, als di<br>Zusatzinformation, so wird der l | nderen Zeitpunkt gewünscht, trägt das gewünschte Datum<br>nformäl hierzu an freiwilligendiensteigBLSV.de.<br>e beiden vorgegebenen Eingetragen werden, ohne eine<br>Diestbeginn bürsehtig korrigiert | Bitte wählt hier aus,<br>Entsprechend der S<br>Unterkunft Sachber<br>Sozialversicherungs                                                    | Bitte geben Sie eine Verpflegung an<br>ob ihr Verpflegung (Keine/tägl: Mittagessen/Vollverpflegung) stellt.<br>ozialwerscherungsentgeitverordnung (SvEV) wird für eine gestellte<br>ugswerte zugrunde gelegt. Die hierfür anfallenden<br>abgaben werden der Einsatzstelle zusätzlich zum Einsatzstellenbeitrag in |
|                                                                                                    |                                                                                                    | Rechnung gestellt.                                                                                                    |                                                                                                    |
| Vertragsende<br>Dieses Feld dient zur Orientieru                                                                                                    | TT.MM.JJJJ<br>ng und wird erst im nächsten Fenster befüllt.                                                                                                    | Konfession                                                                                                    |                                                                                                    |
| Option 1: 30.06.2026<br>Option 2: 31.07.2026<br>Option 3: 31.08.2026                                                                                                    | -                                                                                                    | ggf. "Keine" eintrage                                                                                                    | Bitte geben Sie eine Konfession an                                                                                                    |
| Ist ein Dienstende zu einem and<br>hier ein UND sendet eine Inform                                                                                                    | leren Zeitpunkt gewünscht, tragt das gewünschte Datum bitte<br>all bierzu an freiwilligendienste@81 SV de                                                                                            |                                                                                                    |                                                                                                    |
| Taschengeld<br>Das monatl. Mindesttaschengel<br>Es kann auf bis zu 644€ erhöht<br>Sozialversicherungsabgaben w<br>Bechnung nestellt. Weitere Infn                                  | al nerzu an newnigendieliseged.90.04.                                                                                                    | Mobilitäszuschlag<br>Sollen die Freiwillige<br>erhalten? Dann bitte<br>Einsatzatellenbeitrag<br>ACHTUNG: Freiwillig<br>erbringen. Andernfal | nn einen (Teil-) Zuschuss, bspw. (Tir das Deutschlandticket oder den ÖPVV<br>hier den Betrag angeben. Dieser wird der Einsatzstelle zusätzlich zum<br>gin Rechnung gestellt.<br>er mässen einen Rachweis über die Verwendung des Mobilitätszuschlages<br>Ils müssen nachträglich SV-Abgaben abgeführt werden.     |
| "Anleitung (FSJ/BFD) Freiwillige                                                                                                    | einstellen"                                                                                                    | Familienstand                                                                                                    | Tippen zum 🗸                                                                                                    |
| Arbeitsstunden pro Woche                                                                                                    |                                                                                                    |                                                                                                    | Bitte geben Sie<br>einen Familienstand                                                                                                    |
| Bitte tragen Sie hier 38,5 ein.<br>Wir prüfen derzeit die Umsetzur                                                                                                    | Bitte geben Sie eine Anzahl Wochenarbeitsstunden an<br>ng eines Teilzeitdienstes für beide Dienstarten.                                                                                              | Bitte aus den Vorgab                                                                                                    | an<br>ben auswählen                                                                                                    |
| Irlaubetane                                                                                                    |                                                                                                    | Lohnsteuerklasse                                                                                                    | 0 ~                                                                                                    |
| FSJ Vertragslaufzeit<br>25.08.2025 - 30.06.2026 = 22.1                                                                                                    | Bitte geben Sie eine Anzahl Urlaubstage an                                                                                                    | In der Regel haben F<br>Der Freiwilligendiens                                                                                               | Bitte geben Sie eine Lohnsteuerklasse ein<br>Freiwillige die Lohnsteuerklasse 1<br>st stellt gemäß Vereinbarung die Hauptbeschäftigung dar.                                                                                                    |
| 25.08.2025 - 31.07.2026 = 24 U<br>25.08.2025 - 31.08.2026 = 26 U<br>BFD Vertragslaufzeit                                                                                           | Irlaubstage<br>Irlaubstage                                                                                                    | Krankenkasse                                                                                                    |                                                                                                    |
| 01.09.2025 - 30.06.2026 = 22 L<br>01.09.2025 - 31.07.2026 = 24 U<br>01.09.2025 - 31.08.2026 = 26 U                                                                                 | Irlaubstage<br>Haubstage                                                                                                    | Bitte aus den Vorgab<br>gesetzlichen Kranke<br>private Versicherung<br>Freiwillige zum Diens                                                | bute guene Toe wie Knakenkasse teil<br>ben auswählen. Freiwillige müssen als eigenständiges Mitglied einer<br>nrkasse versichert sein. Sollte noch eine Familienversicherung oder eine<br>g bestehen, bitte hier die Krankenkasse angeben, bei welcher der/die<br>stbeginn eigenständig versichert sein wird.     |
| Bildungstage                                                                                                    | Ditte naken Cie sine Anrohi Dildungstane se                                                                                                    |                                                                                                    |                                                                                                    |
| FSJ Vertragslaufzeit<br>25.08.2025 - 30.06.2026 = 23 E<br>25.08.2025 - 31.07.2026 = 25 E                                                                                           | ante geven die eine Antann undurfigstage an<br>Bildungstage<br>Bildungstage                                                                                                    | Name der Bank                                                                                                    | Bitte geben Sie einen Namen der Bank ein<br>Freiwilligen                                                                                                    |
| 25.08.2025 - 31.08.2026 = 26 E<br>BFD Vertragslaufzeit<br>01.09.2025 - 30.06.2026 = 21 B<br>01.09.2025 - 31.07.2026 = 23 Bi                                                        | xiaungstage<br>ildungstage<br>ildungstage                                                                                                    | IBAN                                                                                                    |                                                                                                    |
| 01.09.2025 - 31.08.2026 = 25 B<br>Zur Berechnung der Bildungsta                                                                                                    | ildungstage<br>ge für Freiwillige über 27 Jahre sendet bitte eine Email an                                                                                                    | IBAN des Kontos der<br>Ben - DE12 3456 280                                                                                                  | Bitte geben Sie eine IBAN ein<br>r/des Freiwilligen, auf welches das Taschengeld überwiesen werden soll<br>on 1234 5678 on                                                                                                    |

Rot markierte Felder sind **Pflichtfelder** und müssen ausgefüllt werden. Grau markierte sind (noch) nicht verpflichtend, werden jedoch teilweise zu einem späteren Zeitpunkt benötigt. Bitte beachten Sie hier die jeweilige Information zu den Feldern.

|  | ach vollständiger Eingabe UND dem Betätigen |            |
|--|---------------------------------------------|------------|
|  | des Bestätigungsfeldes gespeichert.         | Bestätigen |

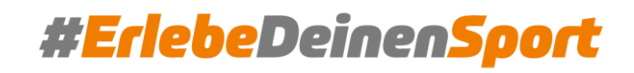

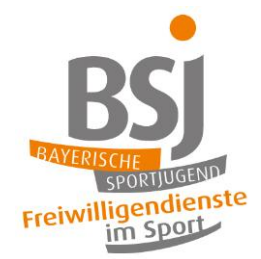

 Vertragsbeginn: 01.09.2025 → bei abweichendem Dienstbeginn bitte um Kontaktaufnahme über freiwilligendienste@blsv.de
Vertragsende: Option 1: 30.06.2026 Option 2: 31.07.2026

Option 3: 31.08.2026 bei Abweichungen unbedingte Kontaktaufnahme

Taschengeld: mindestens 360€ bis zu 644€ (genauere Kosten für Einsatzstelle im nachfolgenden <u>Anhang</u>) Arbeitsstunden pro Woche: Vollzeitäquivalent der Einsatzstelle (ein Teilzeitdienst wird derzeit geprüft)

#### Urlaubstage (BFD):

Bildungstage (BFD):

01.09.2025 - 30.06.2026 = 22 Urlaubstage 01.09.2025 - 31.07.2026 = 24 Urlaubstage 01.09.2025 - 31.08.2026 = 26 Urlaubstage 01.09.2025 - 30.06.2026 = 23 Bildungstage 01.09.2025 - 31.07.2026 = 25 Bildungstage 01.09.2025 - 31.08.2026 = 26 Bildungstage

Unterkunft: keine (NONE), Zimmer ohne Bad & Küche (ROOM), Wohnung mit Bad & Küche (APARTMENT) Verpflegung: keine (NONE), tägliches Mittagessen (DAILY\_MEAL), Vollverpflegung (FULL) (genauere Informationen zu zusätzlichen Kosten für Unterkunft & Verpflegung finden Sie in angehängter Tabelle) Mobilitätszuschlag: Möglichkeit zum sozialversicherungsfreien (Teil-) Zuschuss zum ÖPNV-Ticket Weitere Angaben: Konfession, Familienstand, Lohnsteuerklasse (in der Regel haben Freiwillige Klasse 1) Krankenkasse: Freiwillige müssen eigenständig, gesetzlich versichert sein (keine Privat- / Familienversicherung!) Bankverbindung: Name der Bank, IBAN, BIC, auf welches das Taschengeld überwiesen werden soll Steueridentifikationsnummer: falls diese nicht vorzufinden ist, Abfrage unter <u>https://www.bzst.de/</u> Sozialversicherungsnummer: falls noch nicht vorhanden, bei der Krankenkasse beantragen und nachtragen Letzter Arbeitgeber: nur auszufüllen, wenn eine sozialversicherungspflichtige Beschäftigung bestand Anzahl der Kinder (von Freiwilligem): 0, 1, 2, 3 oder mehr als 3 (bitte auswählen)

**Informationen zu Erziehungsberechtigten:** falls Freiwillige zur Vertragsunterschrift noch minderjährig sind, werden Vor- & Nachname, Straße & Hausnummer, Postleitzahl & Ort sowie Mobiltelefon & E-Mail benötigt

Nach vollständigem Ausfüllen und Bestätigung der Feldabfragen gelangen Sie nun zum Pop-Up-Fenster "Vertragseinigung festhalten". Bitte geben Sie hier zur Bestätigung den Vertragsbeginn und das Vertragsende ein. Die Vertragsnummer wird automatisiert beim "Absenden" generiert.

| Vertragseinigung festhalte                                                                                  | n                                       |  |  |  |  |
|----------------------------------------------------------------------------------------------------|-----------------------------------------|--|--|--|--|
| Bitte stellen Sie sicher, dass wirklich alle Dokumente bereitstehen und<br>der Vertrag abgeschlossen wurde. |                                         |  |  |  |  |
| Legen Sie folgend den Vertragsbeg<br>den Vertrag abschließen zu könner                                      | ginn und das Vertragsende fest um<br>n. |  |  |  |  |
| Vertragsnummer *                                                                                            |                                         |  |  |  |  |
| Wird automatisch generiert                                                                                  |                                         |  |  |  |  |
| Vertragsbeginn *                                                                                            | Vertragsende *                          |  |  |  |  |
| TT.mm.jjjj                                                                                                  | TT.mm.jjjj                              |  |  |  |  |
|                                                                                                    | Abbrechen Absenden                      |  |  |  |  |

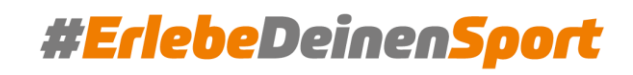

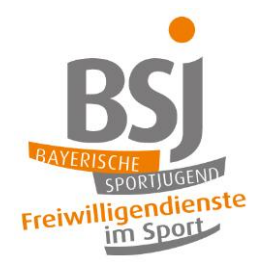

Durch das **"Absenden**" der Angaben verändert sich der Status der Bewerberin bzw. des Bewerbers automatisch auf **"Vertragseinigung". Sie haben den Platz sicher!** 

### Schritt 4: BFD Vereinbarung

In der Akte der Freiwilligen erscheint nun der "*BFD Vereinbarung Sportjugend"* (bei minderjährigen zum Dienstbeginn zusätzlich das Dokument "Jugendarbeitsschutzuntersuchung"). Sie erhalten hierzu auch eine automatisiert, vom System generierte E-Mail *"Neues Dokument steht bereit"*. Nun können sie unter "Vorlage herunterladen" das Dokument herunterladen.

Die Dokumente "BFD Vertrag des Bundesamtes" und "BFD Vertrag Sportjugend unterschrieben" werden erst zu einem späterem Zeitpunkt relevant.

| BFD-Vereinbarung Sportjugend<br>Bitte laden Sie den vorausgefüllten Vertrag herunter, prüfen die Daten und laden ihn wieder hoch. Nach Freigabe durch die BSJ kann der Vertrag<br>digital unterschrieben werden. Sie erhalten hierzu eine Emailauffordrung. Bitte beachten Sie die Anleitung unter "Hilfedatel". Die "Allgemeinen<br>Vereinbarungsbedingungen" (unter "Zusatzinformationen") sind integraler Bestandteil des Vertrags.                                                                                                    | Abschließen |
|----------------------------------------------------------------------------------------------------|-------------|
| 🗠 04.04.2025 - 11:49 Uhr 😩 Einsatzstelle 🔺 Vertragsrelevant 📋 Bereitzustellen bis 14.04.2025                                                                                                    |             |
| Image Normage Herunterladen   Image Normage Normalization     Image Normalization   Image Normalization     Image Normalization   Image |             |
| Neues Dokument bereitstellen<br>Maximale Dateigröße: 10 MB                                                                                                    |             |
| Es wurden noch keine Dokumente hochgeladen.                                                                                                    |             |

Bitte gehen Sie nun wie folgt vor:

- 1. **Prüfen Sie, ob alle Daten** korrekt sind. Falls Informationen nicht stimmen sollten, können Sie dies entweder in der Datenbank bzw. unter "Persönlichen Daten" bearbeiten oder Sie kontaktieren uns persönlich. (Bitte nehmen Sie keine Veränderungen und Unterschriften am Dokument selbst und zu diesem Prozessschritt vor!)
- 2. Klicken Sie auf die Schaltfläche "Neues Dokument bereitstellen". Es öffnet sich ein Dialogfenster
- 3. Wählen Sie den Ordner 🕂 Downloads
- 4. Wählen Sie in dem Ordner das Dokument 🔒 BFD Vereinbarung Sportjugend.pdf
- 5. Wählen Sie Öffnen

Das Dokument liegt nun ab. Das Ausdrucken und Einscannen des Dokuments entfallen. Es wird auch keine zusätzliche Software auf Ihrem PC benötigt. Alle Unterschriften können ortsunabhängig und digital vorgenommen werden!

BFD Vereinbarung Sportjugend.pdf
07.04.2025 - 12:25 Uhr 775.81 KB

Anschließend prüfen wir die Vertragsvorlage. Sobald die Prüfung abgeschlossen ist, erhalten Sie eine automatisiert, vom System generierte E-Mail **"Dokument zur Unterschrift bereit"**, dass das Dokument für die Unterschriften bereitsteht.

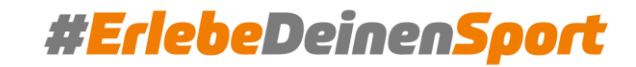

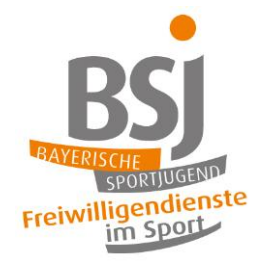

#### Nun erscheint der Button "Unterschreiben".

| BFD-Vereinbarung Sportjugend 🚳<br>Bitte laden Sie den vorausgefüllten Vertrag herunter, prüfen die Daten und laden ihn wieder hoch. Nach Freigabe durch die BSJ kann der Vertrag digital unterschrieben werden. Si<br>Emailauffordrung. Bitte beachten Sie die Anleitung unter "Hilfedater". Die "Allgemeinen Vereinbarungsbedingungen" (unter "Zusatzinformationen") sind integraler Bestandteil des V | Abschließen<br>e erhalten hierzu eine<br>ertrags. |
|----------------------------------------------------------------------------------------------------|---------------------------------------------------|
| 🐵 04.04.2025 - 11:49 Uhr 🔹 Einsatzstelle 🔺 Vertragsrelevant 👸 Bereitzustellen bis 14.04.2025                                                                                                    |                                                   |
| Vorlage herunterladen                                                                                                    |                                                   |
| Neues Dokument bereitstellen<br>Maximale Dateigröße: 10 MB                                                                                                    |                                                   |
| BFD Vereinbarung Sportjugend.pdf @ 07.04.2025 - 12.20 Uhr @ 775.81 KB @ 0 von 3                                                                                                    | Unterschreiben 5 ©                                |

Die Unterschrift kann digital nach dem Auswählen des Buttons gesetzt werden. Hierzu gibt es drei Möglichkeiten:

- 1. Die Unterschrift mit der Maus getätigt werden (linke Maustaste gedrückt halten und "Schreiben")
- 2. Über "Hochladen" kann ein zuvor eingescanntes Bild eingefügt werden
- 3. Unter **"Smartphone / Tablet"** wird ein QR-Code generiert, den Sie mit Ihrem mobilen Endgerät einscannen und über die sich öffnende Seite auf dem Display des Smartphones bzw. Tablet unterschreiben können

Die Freiwilligen erhalten in ihrem Login-Bereich dieselbe Option und müssen die Unterschrift hier vornehmen. Bei minderjährigen Freiwilligen zum Zeitpunkt der Vertragsunterzeichnung benötigen wir ebenso die Unterschrift eines Erziehungsberechtigten. Die Erziehungsberechtigten erhalten ebenfalls die automatisiert, vom System generierte E-Mail **"Dokument zur Unterschrift bereit".** Sie gelangen über den dort hinterlegten Button direkt zur Vertragsunterzeichnung, ohne dass eine Registrierung für FWDm notwendig ist. Es werden insgesamt drei bzw. vier (bei Minderjährigen) benötigt (Einsatzstelle, Freiwillige/r + möglicher Erziehungsberechtigter, Bayerische Sportjugend).

| Unterschrift   | Hochladen       | Smartphone / Tablet        |        |                      |  |           |         |
|----------------|-----------------|----------------------------|--------|----------------------|--|-----------|---------|
| Unterschreiben | Sie das Dokumer | nt direkt in Ihrem Browser |        |                      |  |           |         |
|                |                 |                            |        |                      |  |           |         |
|                |                 |                            | Unters | chrift hier zeichnen |  |           |         |
|                |                 |                            |        |                      |  |           | Zurüc   |
|                |                 |                            |        |                      |  |           |         |
|                |                 |                            |        |                      |  | Schließen | Unterso |

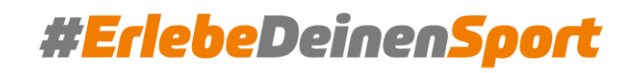

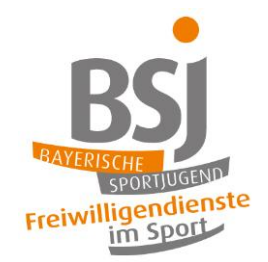

## Schritt 5: Vertragsabschluss

Vertragsabschluss

Nachdem die Unterschriften der Einsatzstelle und der Freiwilligen (und ggf. einer erziehungsberechtigten Person) geleistet wurden, setzen wir die letzte Unterschrift und stellen wir den Status trägerseitig auf **Vertragsschluss**. Wir bitten zu berücksichtigen, dass dieser Vorgang nur zu den Geschäftszeiten des Ressorts Freiwilligendienste erfolgen kann.

Der Status **Vertragsschluss** berechtigt zur Anmeldung der Seminargruppen, sobald diese freigeschaltet ist.

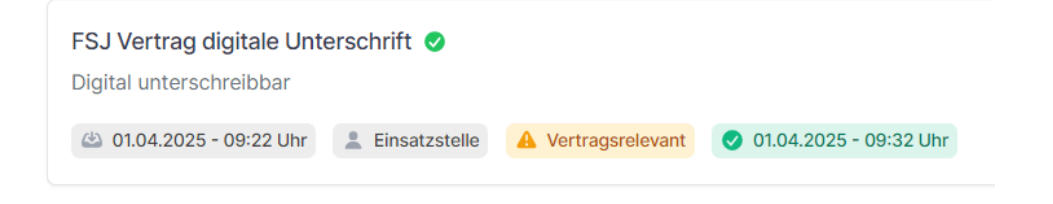

Herzlichen Glückwunsch! Uns liegt nun ein unterschriebener Vertrag vor. Somit ist der Grundstein gelegt. Im Anschluss stellen wir den "**BFD Vertrag des Bundesamtes**" zur Verfügung. Informationen hierzu folgen.

Das Freiwilligendienste-Team +49 89 15702 452 freiwilligendienste@blsv.de

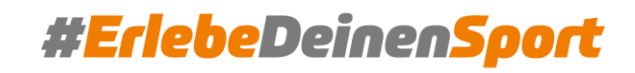